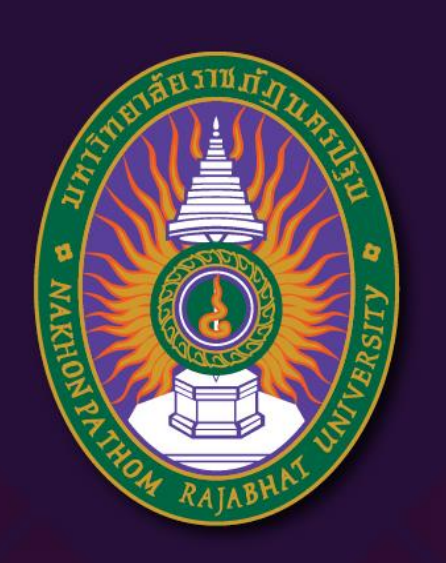

**มหาวิทยาลัยราชภัฏนครปฐม** Nakhon Pathom Rajabhat University

# การใช้งานโปรแกรม Blender เบื้องต้น

By อาจารย์สุชารัตน์ จันทาพูนธยาน์

# โปรแกรมที่ใช้ออกแบบภาพสามมิติ

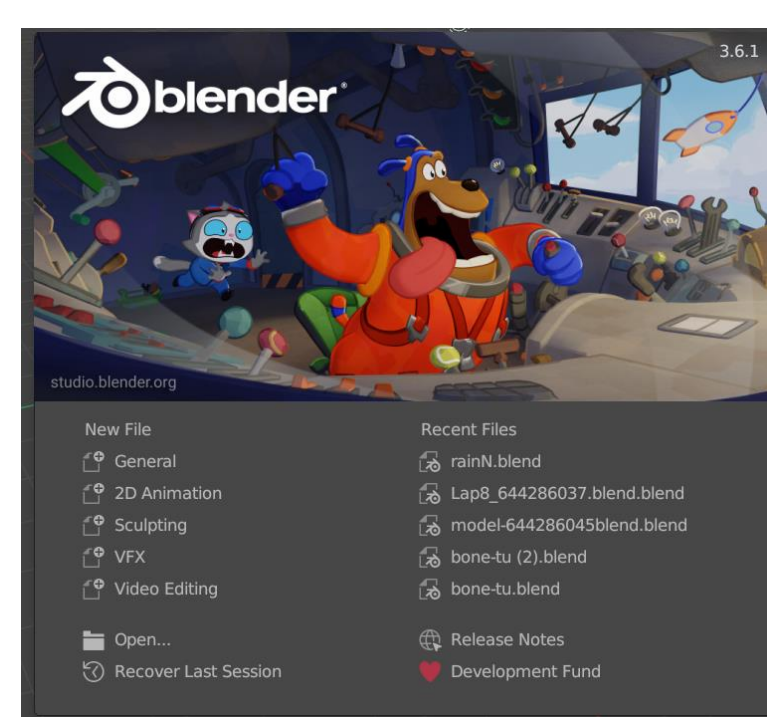

### <u>คุณสมบัติ</u>

- -เป็นโปรแกรมที่สามารถดาวน์โหลดได้ฟรี (Open Source) - ใช้พื้นที่ในการติดตั้งน้อย
- -สามารถรองรับการทำงานได้หลายแพลตฟอร์ม - เป็นโปรแกรมที่มีเครื่องมือการใช้งานตั้งแต่การปั้นโมเดล การใส่พื้นผิว การทำ ภาพเคลื่อนไหว การตัดต่อ ได้อย่างง่าย และสามารถสร้างผลงานได้อย่างหลากหลาย -สามารถเขียนโปรแกรมเสริมการทำงานได้ด้วยภาษา ไพทอนสคริปค์

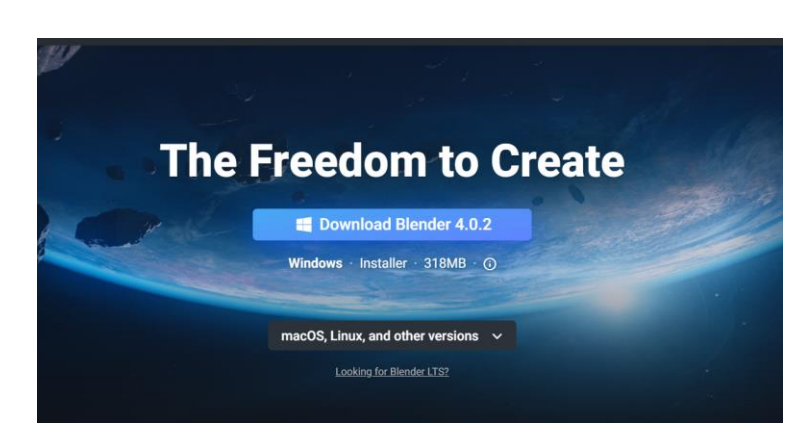

- สามารถดาวน์โหลดโปรแกรมได้ที่
- https://www.blender.org/download/

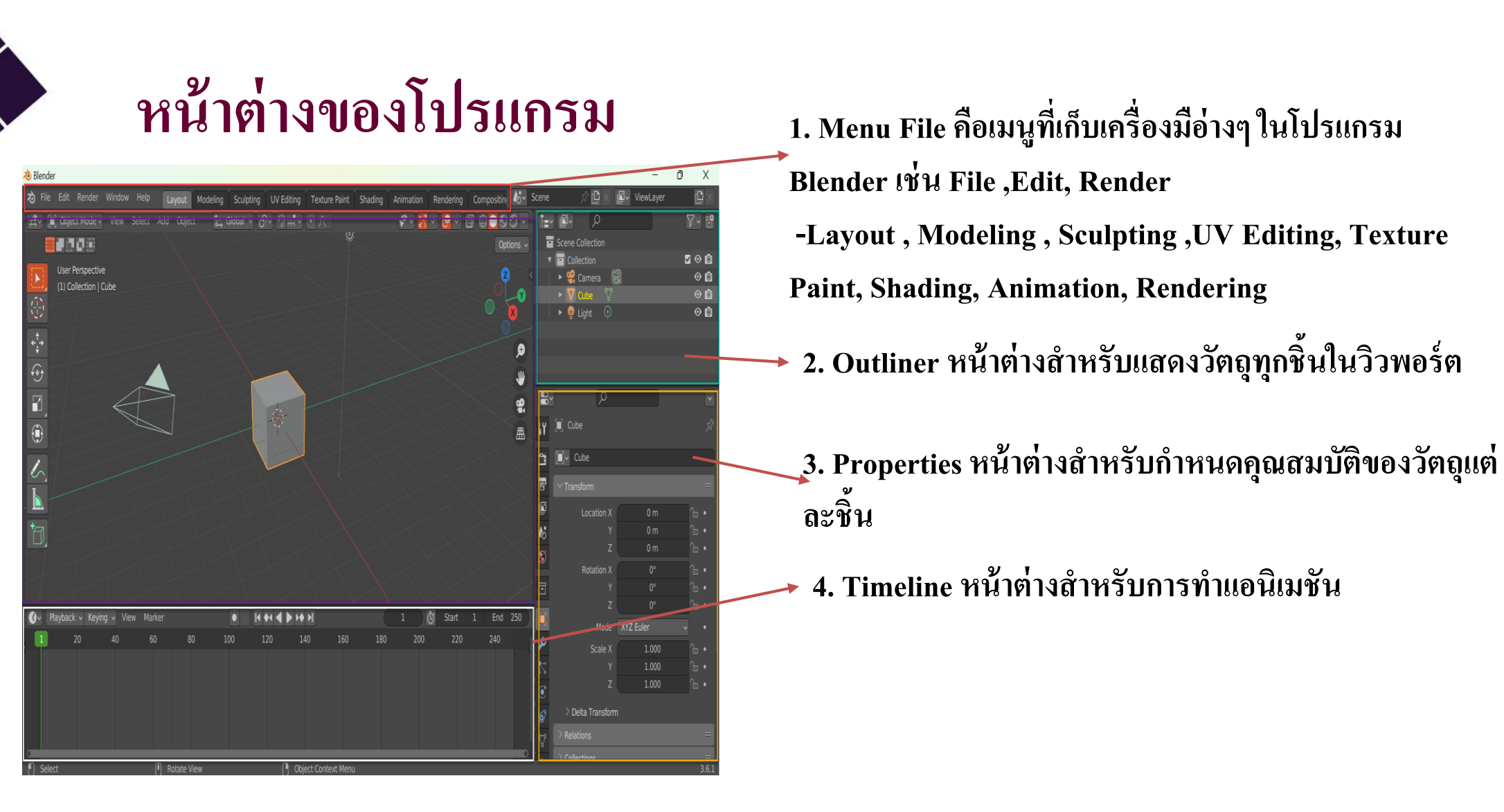

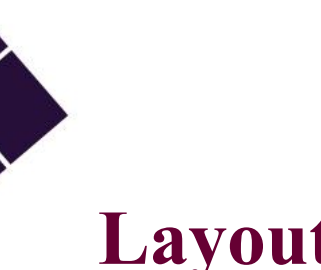

#### Layout หน้าต่างเบื้องต้นในการทำงาน

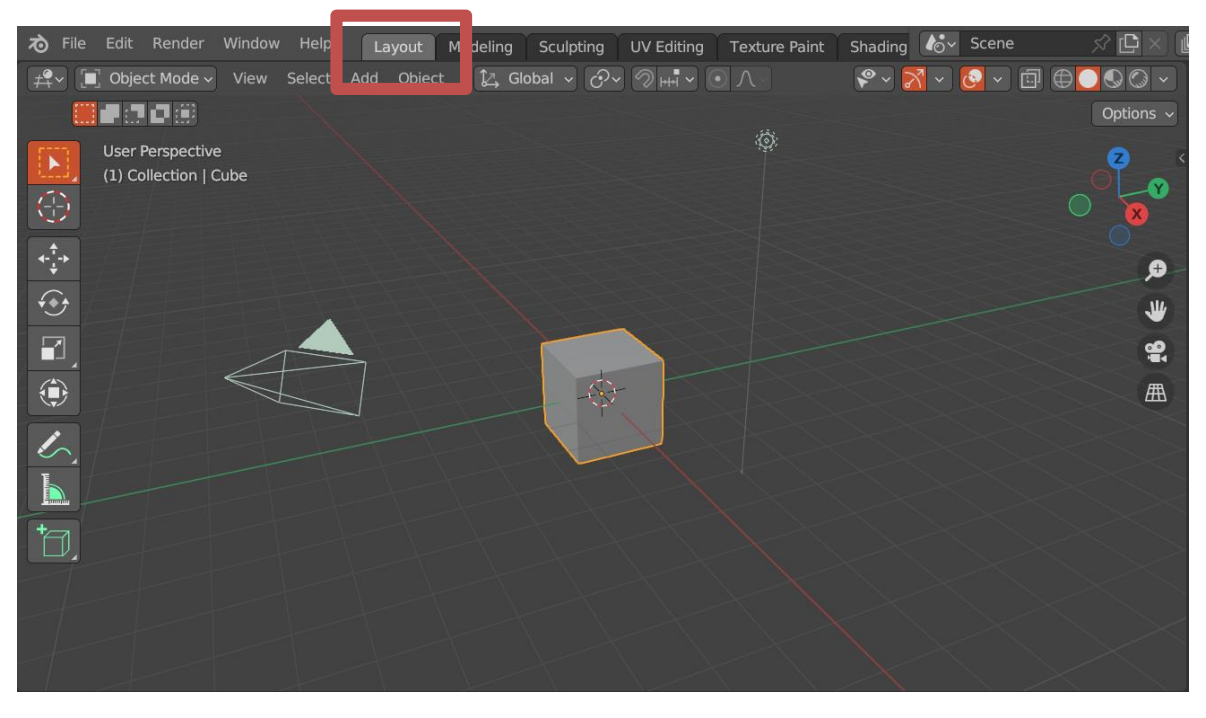

### Modeling

#### ใช้ในการทำงานปรับแต่งโมเดลเป็นหลัก

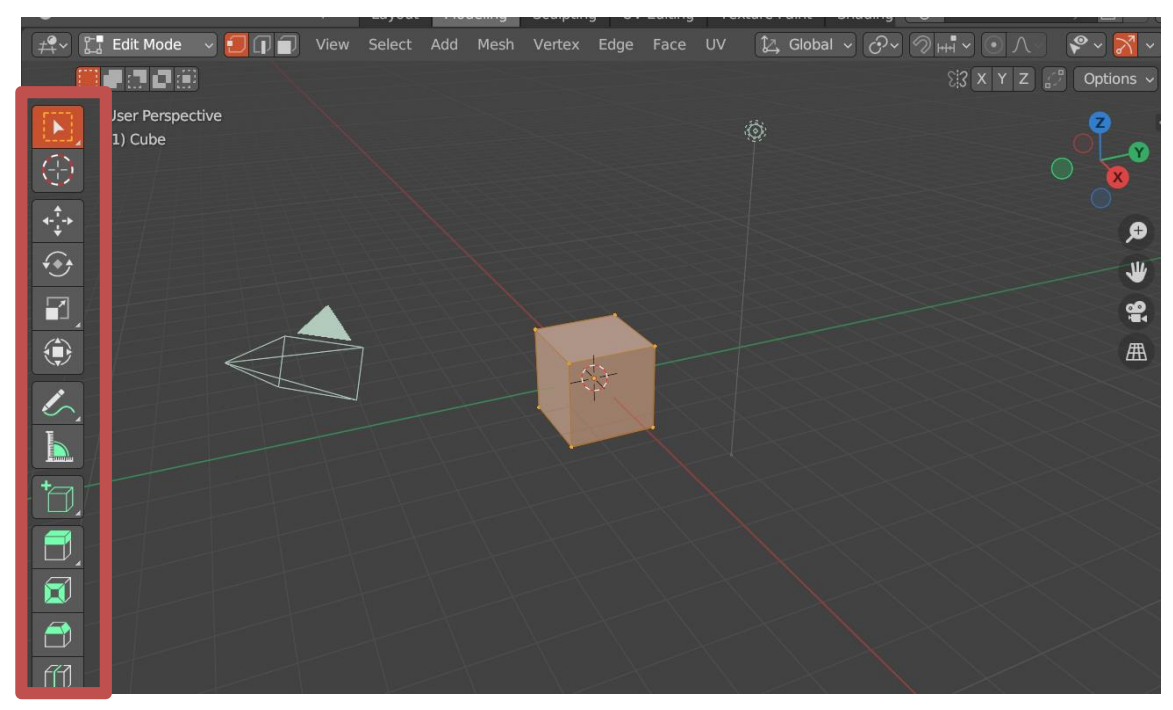

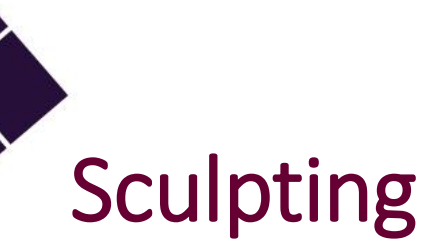

#### ใช้ในการในการขึ้นโมเดลด้วยวิธีการปั้น

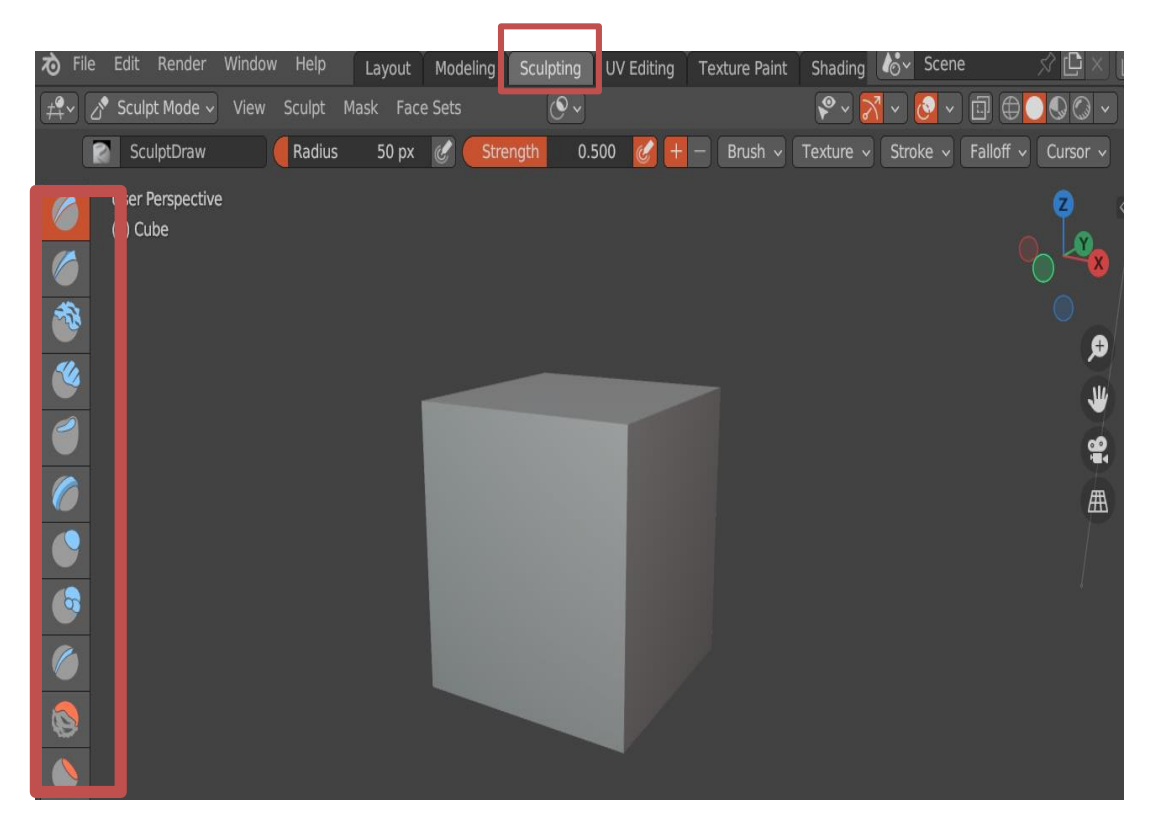

### UV Editing

#### ใช้ในการใส่พื้นผิวให้กับวัตถุโดยวิธีการกางและคลี่พื้นผิว

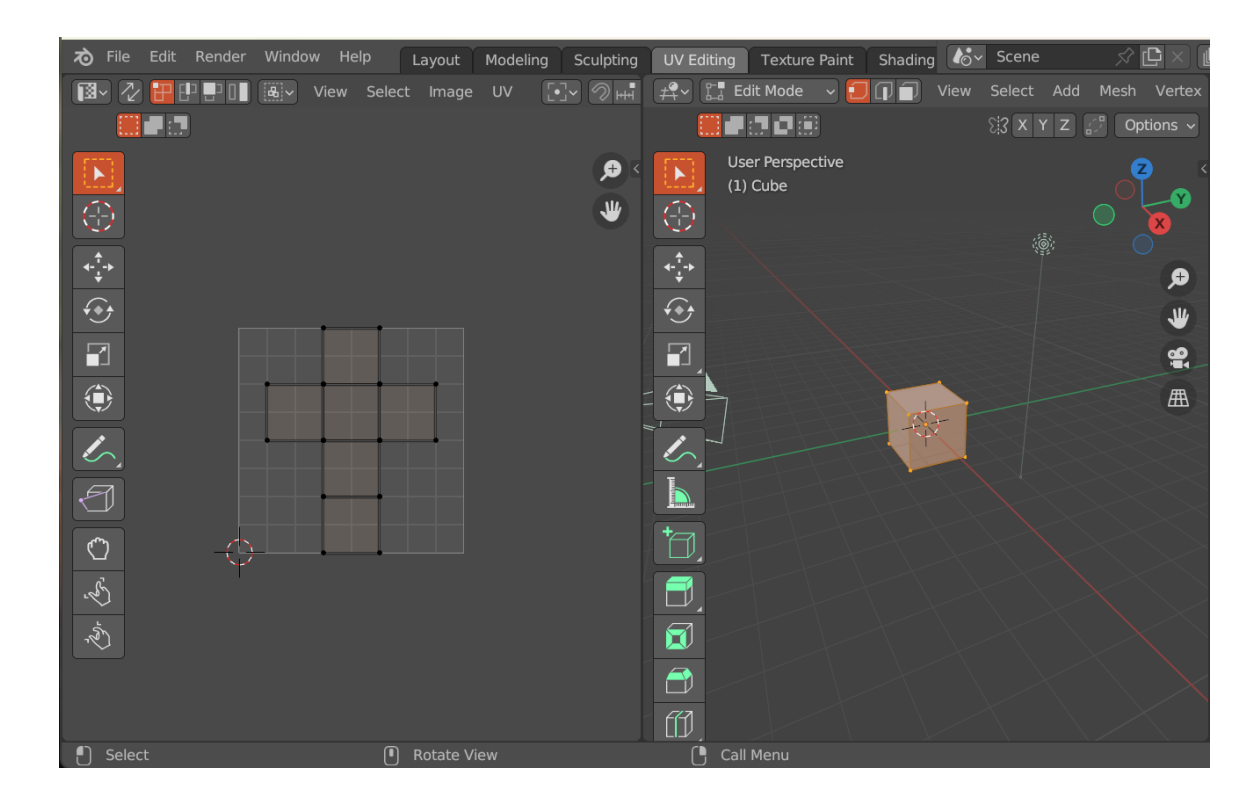

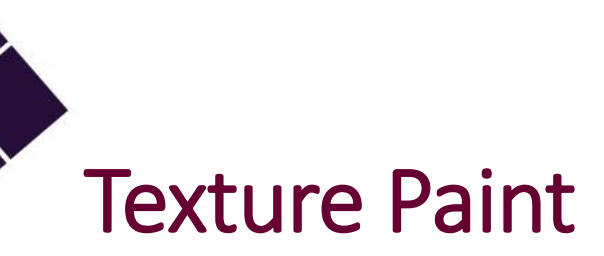

#### ใช้ในการใส่ภาพหรือวาดภาพลงบนวัตถุ

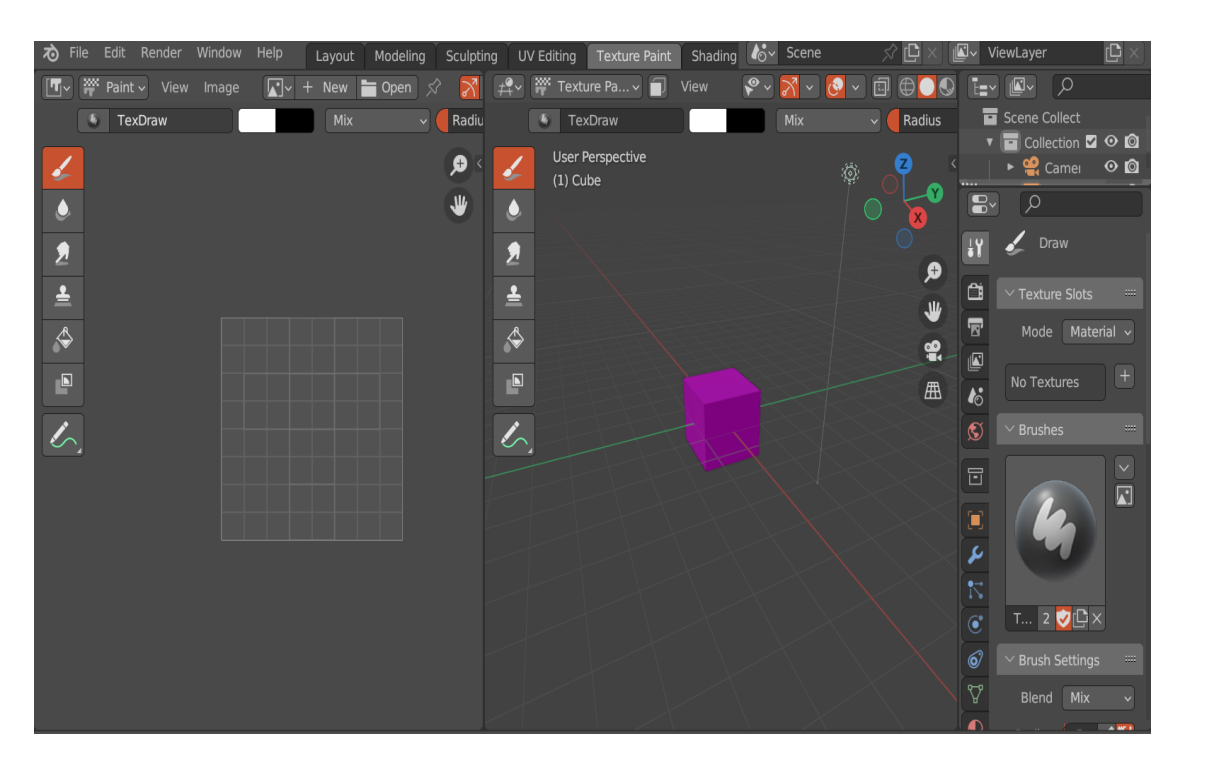

## Shading

#### ใช้ในการใส่ใส่แสงเงาให้กับวัตถุ

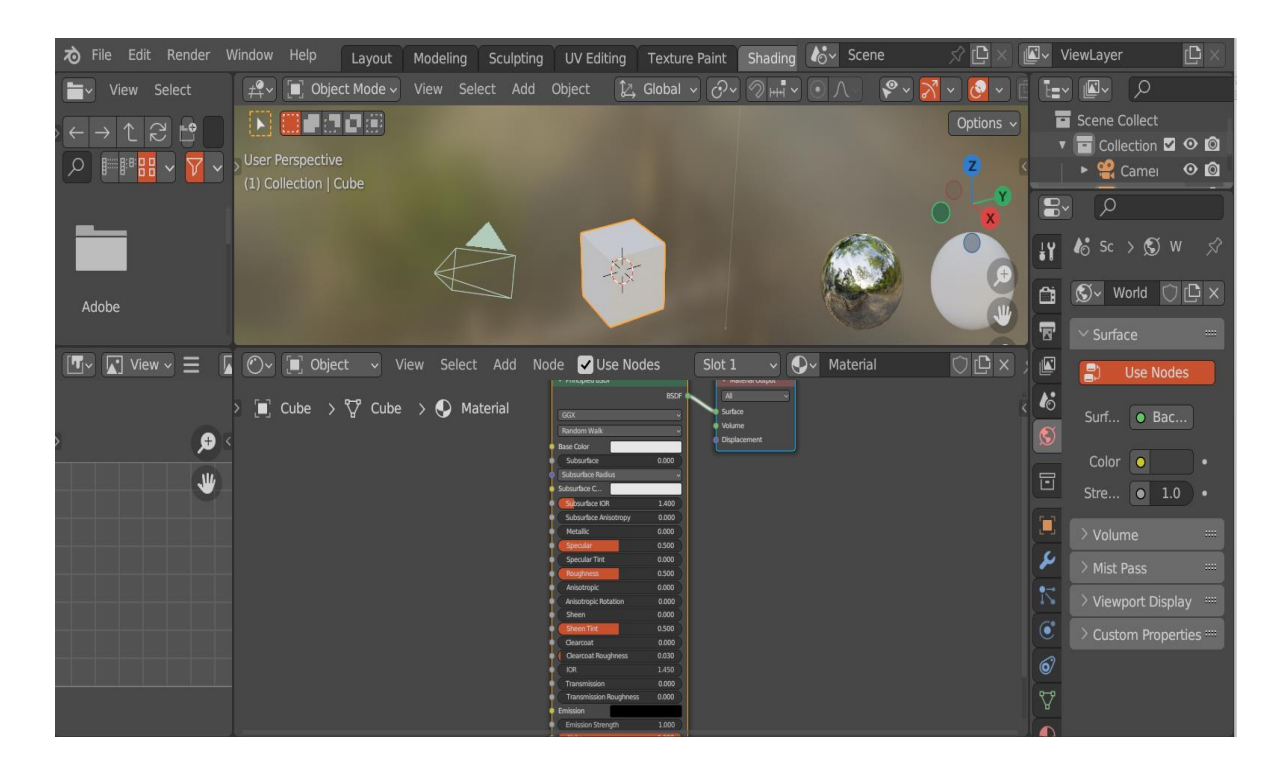

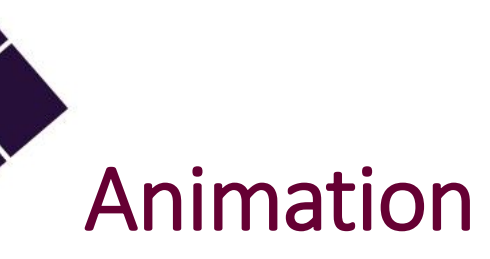

#### ใช้สำหรับทำงานแอนิเมชัน

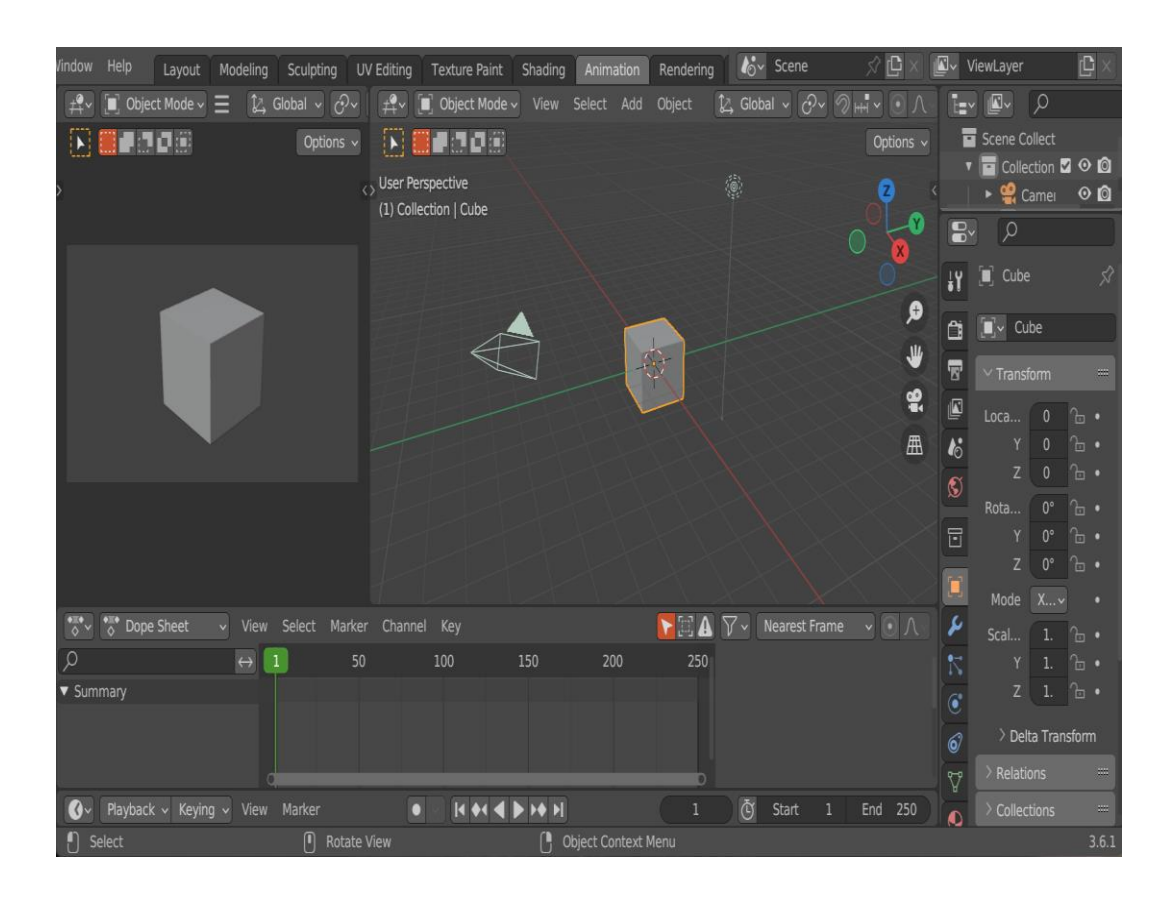

### Rendering

#### ใช้เป็นขั้นตอนสุดท้ายใช้สำหรับสร้างแบบจำลอง

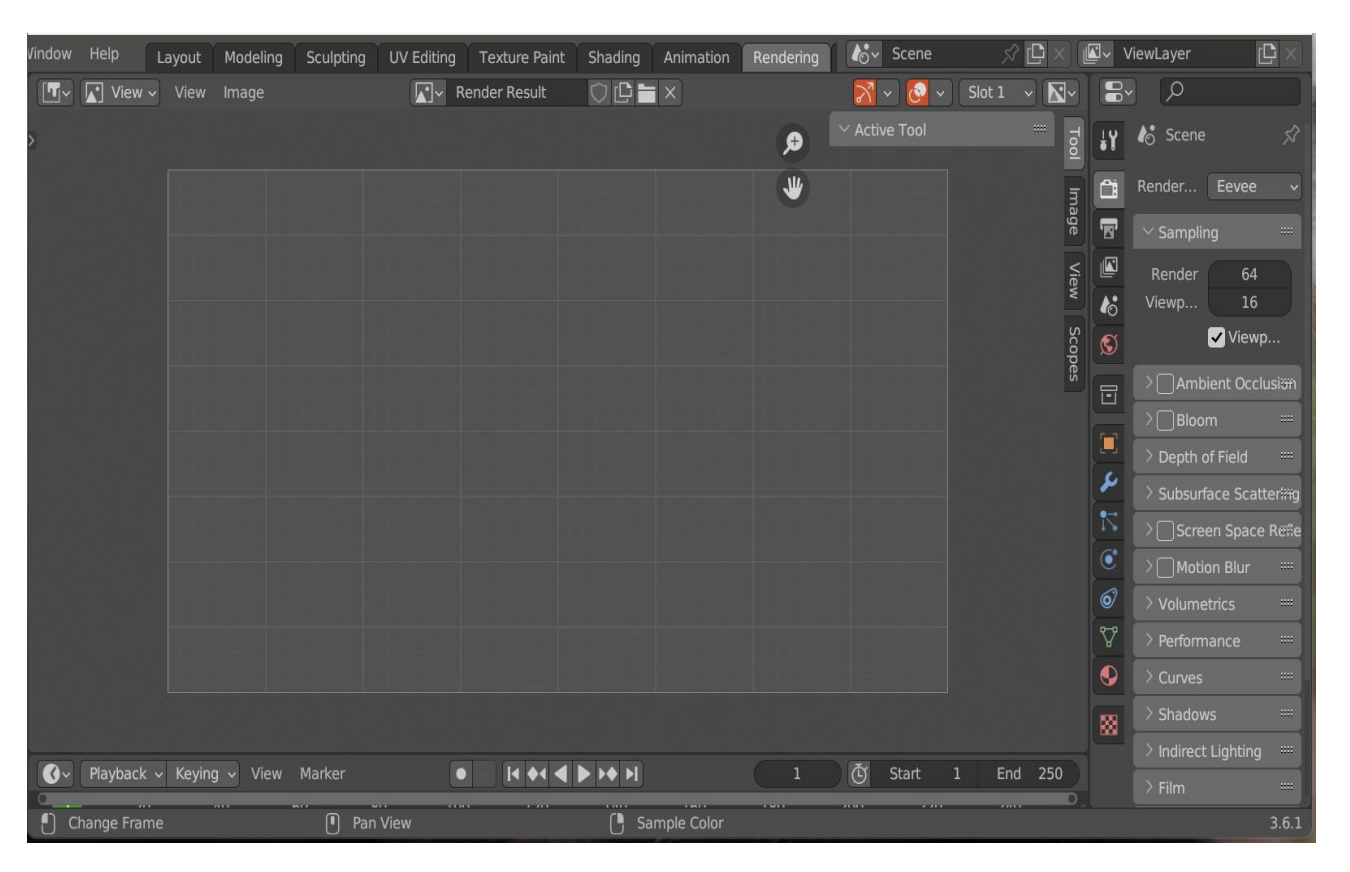

# มุมมองการทำงานใน View port

- ในการทำงาน ด้าน 3 มิติ สามารถดูผลงานในแบบ
   Orthographic mode ที่แสดงผลงานได้ตามขนาดจริง ของวัตถุ และแบบ Perspective View ที่การแสดงผล มุมมองตามที่สายตามนุษย์มองเห็นจริง ประกอบด้วย
- Front →มุมมองที่มองเห็นจากด้านหน้าเข้าหนา ชิ้นงาน
- Back **→** มุมมองที่มองจากด้านหลังเขาหาชิ้นงาน
- Right →มุมมองที่มองเห็นจากด้านขวาเข้าหนา ชิ้นงาน
- Left →มุมมองที่มองเห็นจากด้านซ้ายเข้าหนาชิ้นงาน
- Top →มุมมองที่มองจากด้านบนลงมาบนชิ้นงาน
- Bottom →มุมมองที่มองจากด้านล่างขึ้นมาบนชิ้นงาน
- Camera → มุมมองที่มองจากกล้องที่สามารถกำหนด ได้เอง

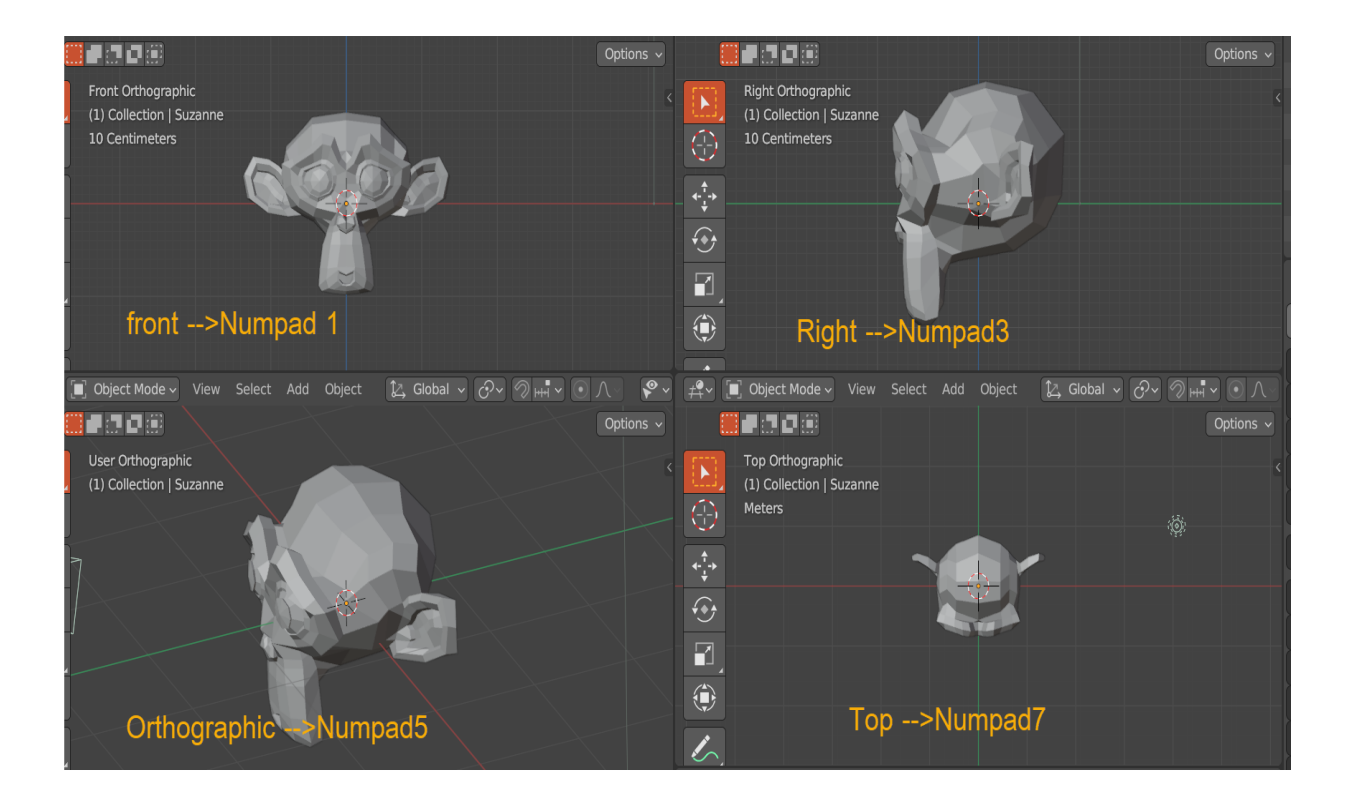

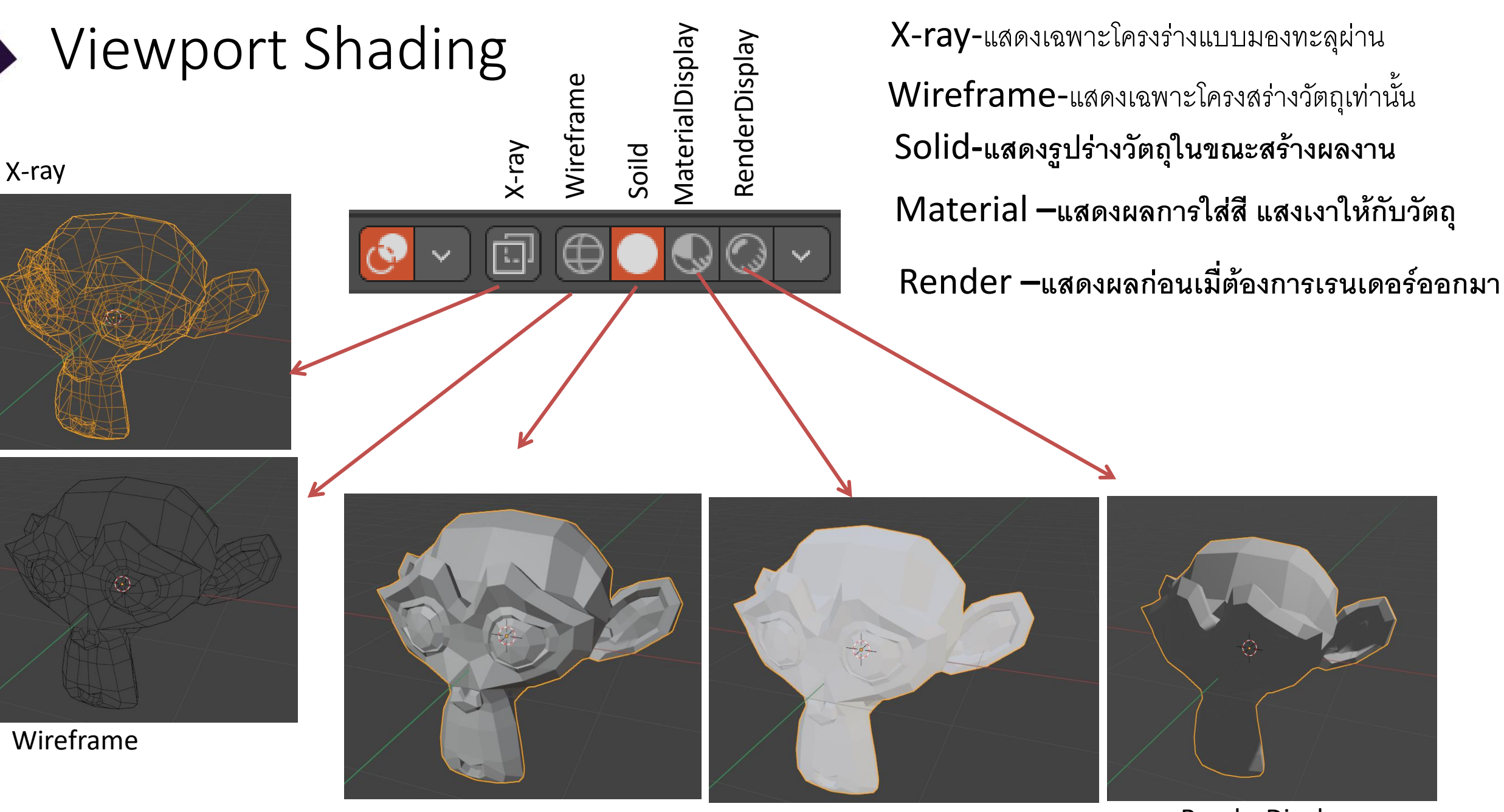

Soild

Material Display

RenderDisplay

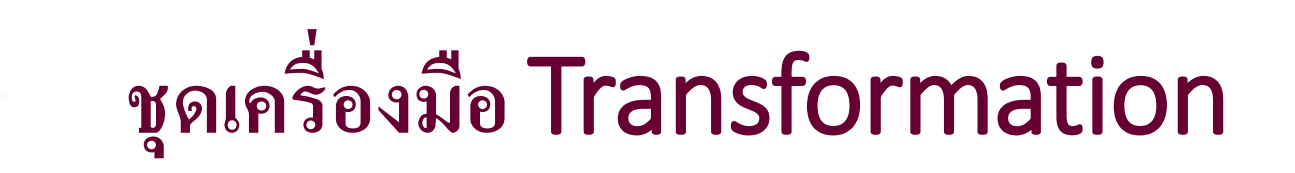

- การเคลื่อนย้ายวัตถุ
  - สามารถเคลื่อนย้ายวัตถุได้อิสระโดยการกด G

  - สามารถเคลื่อนย้ายได้ตามแกน X,Y,Z
    สามารถเคลื่อนเลือกเคลื่อนได้ได้ตามแกนที่กำหนดได้โยการกด G แล้วตามด้วยแกนที่ต้องการเคลื่อนย้าย
- การหมุนวัตถุ
  - สามารถหมุนวัตถุได้อิสระโดยการกด R
  - สามารถหมุนวัตถุได้ตามแกน X,Y,Z
  - สามารถใส่ตัวเลข องศา ตามหลังได้เลย เช่น R Y 90
  - สามารถหมุนวัตถุ ได้ตามแกนที่กำหนดได้โดยการกด R แล้วตามด้วยแกนที่ต้องการหมุน
- การย่อ / ขยายวัตถุ
  - สามารถการย่อ / ขยายได้อิสระโดยการกด S สามารถการย่อ / ขยายได้ตามแกน X,Y,Z
  - สามารถใส่ตัวเลข ขนาด ตามหลังได้เลย เช่น S Y 3

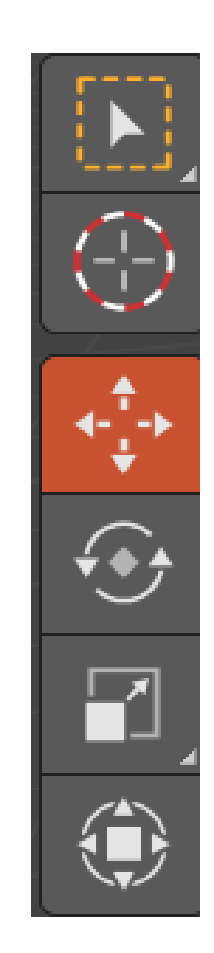

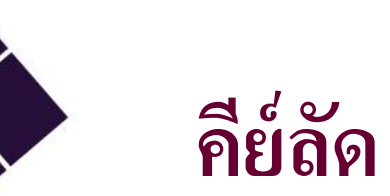

| โหมด  | คีย์ลัด   | รายละเอียด                                 |
|-------|-----------|--------------------------------------------|
| View  | Numpad 0  | มุมมองของกล้อง                             |
|       | Numpad 1  | มุมมองด้านหน้า                             |
|       | Numpad 3  | มุมมองด้านขวา                              |
|       | Numpad 5  | มุมมองด้านเอี่ยง                           |
|       | Numpad 7  | มุมมองด้านบน                               |
| Model | G         | เคลื่อนย้ายวัตถุ (Move)                    |
|       | S         | ย่อ / ขยาย ปรับขนาดวัตถุ (Scale)           |
|       | R         | หมุนวัตถุ (Rotate)                         |
|       | Tab       | ใช้ในการสลับโหมด Edit Mode กับ Object Mode |
|       | Shift + a | เปิดหน้าต่างในการเพิ่มวัตถุ                |

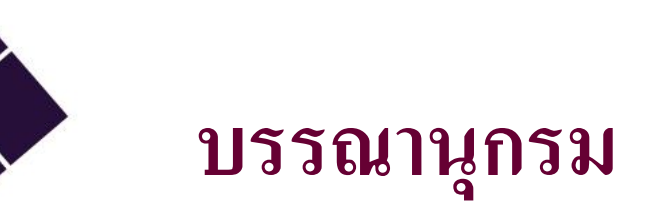

- Oliver Villar.(2021).A Hands-On Guide to Creating 3DAnimated Characters. Pearson Education, Inc.
- https://www.blender.org/download/releases/4-0/
- <u>https://www.blender.org/</u>
- JOHN M. BLAIN.(2016). The Complete Guide to blender Graphics Computer Modeling and Animation (7th ed.). A K Peters/CRC Press.